## Response to Clarification

Registered Users may receive notification email for clarification from the e-Tendering System (Works Consultancy Services)

Login to the e-Tendering System (Works Consultancy Services) and launch <View Details of Invitation Notice> page.

The request for Clarification from the procuring department can be found at the bottom of <View Details of Invitation Notice> page, under <Clarifications> section.

Step 1 – Click the corresponding Clarification and a dialogue box will pop up.

| Messages/ Queries Sent |                      |                                                   |  |  |  |  |
|------------------------|----------------------|---------------------------------------------------|--|--|--|--|
| Cla                    | Clarifications       |                                                   |  |  |  |  |
|                        | Clarification No. 1: | Issued on: 31 October 2023 12:04 (Hong Kong Time) |  |  |  |  |

Step 2 – Click "Download" to download the Clarification issued by the procuring department.

| esponse to Clarification                                                                |               |
|-----------------------------------------------------------------------------------------|---------------|
| ✓ Clarification No. 1                                                                   |               |
| Issued on: 31 October 2023 12:04 (Hong Kong Time)                                       |               |
| File Name (File Size): Clarification.pdf (25.0 KB)                                      | L Download    |
| ▼ Response to Clarification*                                                            |               |
| File Name                                                                               | •             |
|                                                                                         | Upload        |
| ♀ Points to Note                                                                        |               |
| 1. The total file size of attachments uploaded in this section should not exceed 100MB. |               |
| 2 The system only accepts attachments in zip_p7s format                                 |               |
| 3. The number of attachments uploaded in this section should not exceed 5.              |               |
|                                                                                         | Cancel Submit |
|                                                                                         |               |

**Step 3** – Please read the Points to Note in detail to prepare the Response to Clarification.

**Step 4** – When your Response to Clarification is ready, click "Upload" to upload the response.

## e-Tendering System (Works Consultancy Services)

## Points to Note:

- 1. The total file size of attachments uploaded in this section should not exceed 100MB.
- 2. The system only accepts attachments in zip, p7s format.
- 3. The number of attachments uploaded in this section should not exceed 5.

**Step 5** – After uploading the response, click "Submit" to submit the response.

| Response to Clarification                                                                                                    |               |  |  |  |  |
|----------------------------------------------------------------------------------------------------|---------------|--|--|--|--|
| <ul> <li>▼ Clarification No. 1</li> <li>Issued on: 31 October 2023 12:04 (Hong Kong Time)</li> <li>File Name (File Size): Clarification.pdf (25.0 KB)</li> </ul> | ᆂ Download    |  |  |  |  |
| ▼ Response to Clarification*                                                                                                    |               |  |  |  |  |
| File Name                                                                                                    |               |  |  |  |  |
|                                                                                                    |               |  |  |  |  |
| Points to Note                                                                                                    |               |  |  |  |  |
| 1. The total file size of attachments uploaded in this section should not exceed 100MB.                                                                          |               |  |  |  |  |
| 2. The system only accepts attachments in zip, p7s format.                                                                                                    |               |  |  |  |  |
| 3. The number of attachments uploaded in this section should not exceed 5.                                                                                       |               |  |  |  |  |
|                                                                                                    | Cancel Submit |  |  |  |  |

**Step 6** – Click **"Submit**" in the confirmation dialogue box to confirm the submission. An acknowledgement will pop up after successful submission.

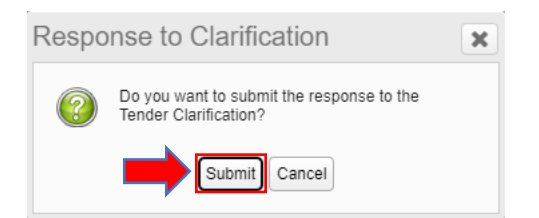

**Step 7** – The response can be read by clicking the corresponding Clarification at the bottom of <View Details of Invitation Notice> page.

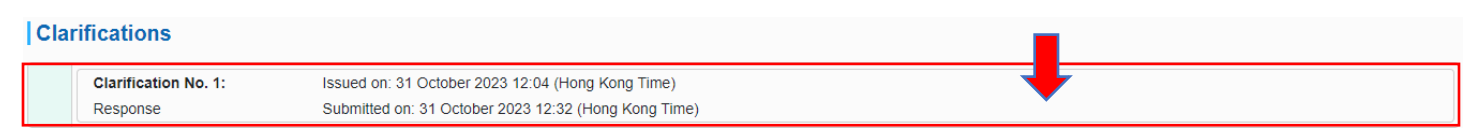

## e-Tendering System (Works Consultancy Services)

Response to Clarification

| esponse to claimeation                                                                                                    |                                                                                               |   |                   |  |  |
|----------------------------------------------------------------------------------------------------|-----------------------------------------------------------------------------------------------|---|-------------------|--|--|
| <ul> <li>Clarification No. 1</li> <li>Issued on: 31 October 202</li> <li>File Name (File Size):</li> </ul>                                                                                                    | 3 12:04 (Hong Kong Time)<br>Clarification.pdf (25.0 KB)                                       | Ļ | Lownload          |  |  |
| <ul> <li>Submitted Response to<br/>Submitted on: 31 October</li> <li>File Name (File Size):</li> </ul>                                                                                                    | Clarification No. 1<br>2023 12:32 (Hong Kong Time)<br>Response to Clarification.zip (21.0 KB) |   | <b>≵</b> Download |  |  |
| ▼ Response to Clarificati<br>File Name                                                                                                    | on*                                                                                           |   |                   |  |  |
|                                                                                                    |                                                                                               |   | Upload            |  |  |
| <ul> <li>Points to Note</li> <li>1. The total file size of attachments uploaded in this section should not exceed 100MB.</li> <li>2. The system only accepts attachments in zip, p7s format.</li> <li>3. The number of attachments uploaded in this section should not exceed 5.</li> </ul> |                                                                                               |   |                   |  |  |
|                                                                                                    |                                                                                               |   | Cancel Submit     |  |  |